## Views – Utilizadas nas permissões de acesso. Incluir um tipo de conteúdo no papel

| Organizar conteúdo                                                                                                    | Construção do site                                                                                                    |
|----------------------------------------------------------------------------------------------------|----------------------------------------------------------------------------------------------------|
| Administrar o conteúdo do seu site.                                                                                                    | Controlar a aparência e funcionamento do seu site.                                                                                                    |
| <ul> <li>Comentários         <ul> <li>Listar e editar os comentários e a fila de moderação dos comentários.</li> </ul> </li> <li>Configurações dos posts         <ul> <li>Controla o comportamento da criação de conteúdo, como por exemplo o tamanho da chamada, se exige ou não que o usuário pré-visualize o post e o número de posts na página inicial.</li> </ul> </li> <li>Conteúdo         <ul> <li>Ver, editar e apagar posts do seu site.</li> <li>Galerias de imagem                 <ul> <li>Configuração em RSS</li> <li>Configurar o número de itens por feed e se os feeds devem ter só títulos, as chamadas ou o texto completo.</li> </ul> </li> <li>Taxonomia                 <ul> <li>Organizar tags, categorias e gerenciar a classificação do seu conteúdo.</li> </ul> </li> <li>Tipos de conteúdo                    <ul> <li>Administrar posts do seu o topo do conteúdo, inclusive o status padrão do post, se ele é promovido à página inicial ou não, etc.</li> <li>Webforms</li></ul></li></ul></li></ul> | <ul> <li>Blocos         <ul> <li>Configurar quais blocos vão aparecer nas barras laterais e em outras regiões da página.</li> </ul> </li> <li>Formulário de contato         <ul> <li>Criar um formulário de contato e configurar as categorias que o formulário vai usar.</li> <li>ImageCache</li></ul></li></ul> |
|                                                                                                    |                                                                                                    |

Selecionar a view correspondente ao papel . No site: permissão\_gestor\_lagoa permissão\_gestor\_centro

Na Intranet: permissao\_conteudo permissão\_documento permissão\_portal\_rh

| View Node <i>Normal</i> : permissao_papeis | Editar) Exportar   Clonar   Apagar |
|--------------------------------------------|------------------------------------|
| Bloco                                      |                                    |

### Clicar em BLOCO

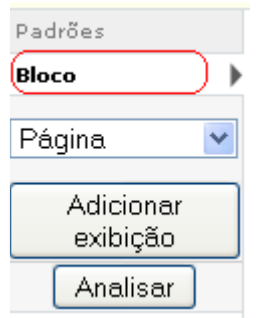

# Em filtros clicar NODE: TIPO

Filtros + t Node: Publicado Sim Node: Tipo em agenda de eventos, ...

# Selecionar o tipo de conteúdo desejado

| Bloco: Configurar filtros Node: Ti                                             | ipo                                                                                                    |              |
|--------------------------------------------------------------------------------|----------------------------------------------------------------------------------------------------|--------------|
| Status: usando valores padrão.                                                 |                                                                                                    | Sobrescrever |
| Este filtro não está exposto no mom<br>alterar o filtro durante a visualização | ento. Se você o <b>expor</b> , os usuários vão poder<br>) <u>dos resultados.</u>                                                                                                    | Expor        |
| Operador:                                                                      | Tipo de node:                                                                                                    |              |
| <ul> <li>● É um de</li> <li>Não é um de</li> </ul>                             | <ul> <li>Imagem</li> <li>agenda de eventos</li> <li>banner</li> <li>efeito banner</li> <li>Efeito flash</li> <li>flash</li> <li>home</li> <li>imghome</li> <li>logo</li> <li>Página</li> <li>Resumo Notícias</li> <li>Artigo</li> <li>Webform</li> </ul> |              |
| (Atualizar a exibição padrão) Ca                                               | ncelar Remover                                                                                                    |              |
| Salvar Cancelar                                                                |                                                                                                    |              |

### Criar uma nova view para um novo papel.

| Organizar conteúdo                                                                                                    | Construção do site                                                                                                    |
|----------------------------------------------------------------------------------------------------|----------------------------------------------------------------------------------------------------|
| Administrar o conteúdo do seu site.                                                                                                    | Controlar a aparência e funcionamento do seu site.                                                                                                    |
| Comentários<br>Listar e editar os comentários e a fila de<br>moderação dos comentários.<br>Configurações dos posts<br>Controla o comportamento da criação de<br>conteúdo, como por exemplo o tamanho da<br>chamada, se exige ou não que o usuário<br>pré-visualize o post e o número de posts na<br>página inicial.<br>Conteúdo<br>Ver, editar e apagar posts do seu site.<br>Galerias de imagem<br>Cria e gerencia galerias imagens.<br>Import image from the filesystem.<br>Publicação em RSS<br>Configurar o número de itens por feed e se os<br>feeds devem ter só títulos, as chamadas ou o<br>texto completo.<br>Taxonomia<br>Organizar tags, categorias e gerenciar a<br>classificação do seu conteúdo.<br>Tipos de conteúdo | Blocos<br>Configurar quais blocos vão aparecer nas barras<br>laterais e em outras regiões da página.<br>Formulário de contato<br>Criar um formulário de contato e configurar as<br>categorias que o formulário vai usar.<br>ImageCache<br>Administer imagecache presets and actions.<br>Menus<br>Controlar o menu de navegação do seu site,<br>menus primário e secundário; renomear e<br>reorganizar os itens do menu.<br>Módulos<br>Ativar ou desativar módulos extras para seu site.<br>Temas<br>Escolher que temas seu site usa ou deixa os<br>usuários usarem.<br>Traduzir a interface<br>Traduzir a interface de usuário do Drupal e,<br>opcionalmente, outros textos.<br>URLs alternativas<br>Altere as URLs do seu site, criando endereços<br>alternativos. |
| Administrar posts de acordo com o tipo do<br>conteúdo, inclusive o status padrão do post, se<br>ele é promovido à página inicial ou não, etc.<br>Webforms<br>View and edit all the available webforms on your<br>site.                                                                                                    | Views<br>O módulo Views é uma ferramenta para gerar<br>listagens personalizadas do conteúdo do seu<br>site; uma view pode ser configurada de maneira<br>extremamente flexível e permitem que você<br>tenha um controle fino de como os resultados<br>são exibidos.                                                                                                    |

### Selecionar a view correspondente a um papel

| ļ | View Node <i>Normal</i> : <b>permissao_papeis</b> | Editar   Exportar ( | Clonar | Apagar |
|---|---------------------------------------------------|---------------------|--------|--------|
|   | Bloco                                             |                     |        |        |

### Informar o novo nome da view

### Nome da view: \*

permissao\_papeis Este é o nome que identifica a view. Não pode ser duplicado. Pode ter apenas letras, números e underscores (\_). Esse nome é usado para identificação da view no sistema e para gerar nomes não-duplicados para templates desta view. Se você estiver sobrescrevendo uma view gerada por um módulo, o nome não pode ser alterado, a não ser que você crie uma view nova.

#### Descrição da view:

Esta descrição vai aparecer na interface administrativa do módulo Views, para dizer o que essa view faz.

Grupo da view:

J Digite uma tag opcional para essa view; será útil somente para organizar as views na página administrativa.

#### Tipo da view:

Node

Nodes são o conteúdo fundamental do Drupal.

O Arquivo Arquivos mantidos pelo Drupal e por vários módulos.

### 🔘 Comentário

Comentários são respostas ao conteúdo do node.

🔘 Expressão-fonte

A expressão fonte, em inglês ou na língua padrão do site.

O Termo

Termos de taxonomia são ligados a nodes.

🔘 Usuário

Usuários que criaram conta no seu site.

### 🔘 Versão do node

As versões do node são um histórico das mudanças de um texto.

• Webform submissions Submissions grenerated from Webform forms.

Ο tipo da view se refere à tabela de onde a informação é primariamente puxada. O tipo da view controla que argumentos, campos, critérios de ordenação e filtros estarão disponíveis. Dessa forma, uma vez escolhido, o tipo de uma view **não poderá ser alterado.** 

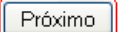

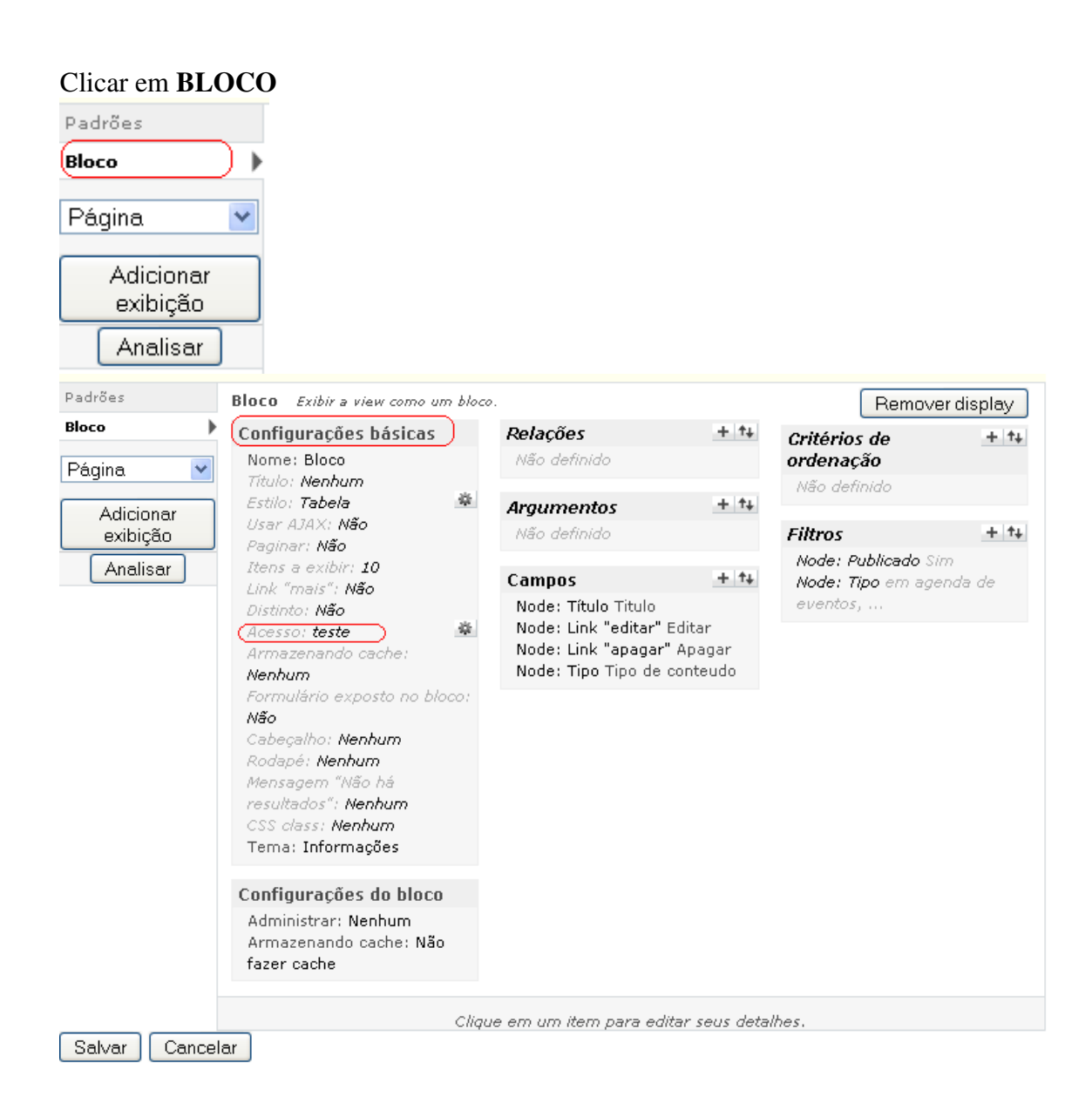

| Distinto: Não<br>Acesso: teste<br>Armazenando cache:<br>Nenhum<br>Formulário exposto no bloco:<br>Não<br>Cabeçalho: Nenhum<br>Rodapé: Nenhum<br>Mensagem "Não há<br>resultados": Nenhum<br>CSS class: Nenhum<br>Tema: Informações | Node: Link "editar" Editar<br>Node: Link "editar" Editar<br>Node: Link "apagar" Apagar<br>Node: Tipo Tipo de conteudo |                                    |
|----------------------------------------------------------------------------------------------------|----------------------------------------------------------------------------------------------------|------------------------------------|
| Configurações do bloco<br>Administrar: Nenhum<br>Armazenando cache: Não<br>fazer cache                                                                                                    |                                                                                                    |                                    |
| Bloco: Restrições de acesso                                                                                                    |                                                                                                    |                                    |
| Status: usando valores padrão.                                                                                                    |                                                                                                    | Sobrescrever                       |
| <ul> <li>○ Papel</li> <li>○ Permissão</li> </ul>                                                                                                    |                                                                                                    |                                    |
| You may also adjust the configuration.                                                                                                    | ções for the currently selected acc                                                                                   | ess restriction by clicking on the |
| Atualizar a exibição padrão                                                                                                    | Cancelar                                                                                                    |                                    |
|                                                                                                    |                                                                                                    |                                    |

# Selecionar o papel desejado

# Bloco: Opções de Acesso Papel:

|              | aunnin             |  |
|--------------|--------------------|--|
|              | anonymous user     |  |
|              | authenticated user |  |
| $\checkmark$ | teste              |  |
| 9            |                    |  |

Apenas usuários dos papéis selecionados poderão acessar o este display. Note que usuários com a permissão de "acessar todas as views" poderão ver qualquer view, independente de seu papel no site.

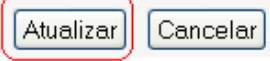

Informar o nome do bloco. Essa informação vai parecer na edição do bloco. Dica de boa pratica:

view - nome do papel. Ex view - Permissão Portal RH

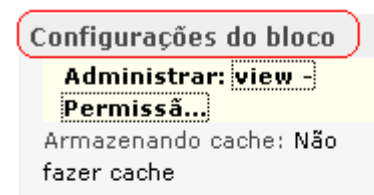

### Bloco: Descrição administrativa do bloco

view - Permissão Teste

Este texto vai aparecer como nome do bloco em administrar >> construção do site >> blocos.

Atualizar Cancelar

## Em FILTROS selecionar NODE: TIPO

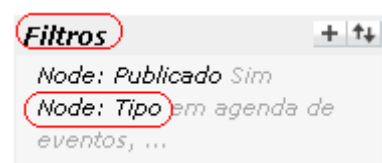

Informar o tipo de conteúdo desejado,

| Bloco: Configurar filtros <i>Node: Tipo</i>                                   |                                                                                                    |              |  |  |
|-------------------------------------------------------------------------------|----------------------------------------------------------------------------------------------------|--------------|--|--|
| Status: usando valores padrão.                                                |                                                                                                    | Sobrescrever |  |  |
| Este filtro não está exposto no mor<br>alterar o filtro durante a visualizaçã | mento. Se você o <b>expor</b> , os usuários vão poder<br>ão <u>dos resultados.</u>                                                                                                    | Expor        |  |  |
| Operador:                                                                     | Tipo de node:                                                                                                    |              |  |  |
| <ul> <li>● É um de</li> <li>O Não é um de</li> </ul>                          | <ul> <li>Imagem</li> <li>agenda de eventos</li> <li>banner</li> <li>efeito banner</li> <li>Efeito flash</li> <li>flash</li> <li>home</li> <li>imghome</li> <li>logo</li> <li>✓ Página</li> <li>✓ Resumo Notícias</li> <li>Artigo</li> <li>Webform</li> </ul> |              |  |  |
| (Atualizar a exibição padrão) C                                               | ancelar Remover                                                                                                    |              |  |  |
| Salvar Cancelar                                                               |                                                                                                    |              |  |  |

# Incluir a view no bloco para exibição:

| Minha conta                  |
|------------------------------|
| ▶ <del>Criar conte</del> údo |
| (Administrar)                |
| Co <u>nstruçã</u> o do site  |
| (Blocos)                     |
| Formulário de contato        |
| ImageCache                   |
| Menus                        |
| Módulos                      |
| Temas                        |
| Traduzir a interface         |
| URLs alternativas            |
| Views                        |

### Desativado

| ++           | view - Permissão Teste* | <nenhum></nenhum>            | configurar        |
|--------------|-------------------------|------------------------------|-------------------|
| +            | view - efeito flash     | ,<br>Banner Ad<br>Cabecalho  | configurar        |
| + <b>‡</b> + | Desenvolvido com Drupal | Suckerfish Menu              | configurar        |
| ÷‡•          | view Banner             | User 2                       | configurar        |
| ÷‡•          | view -flash             | User 3<br>Left Sidebar       | configurar        |
| ÷‡+          | msgconfiguracao         | Right Sidebar<br>Content Top | configurar apagar |
| ÷‡•          | Comentários recentes    | Content Bottom               | configurar        |
| ÷‡÷          | Feeds                   | User5                        | configurar        |
| ÷‡•          | Menu secundário         | User6<br>Rodapé              | configurar        |
| ÷‡•          | Novos membros           | <nenhum></nenhum>            | configurar        |
| ÷÷           | Quem está online        | <nenhum> 💌</nenhum>          | configurar        |
| ÷‡÷          | Seletor de idioma       | <nenhum> 💌</nenhum>          | configurar        |
| ÷‡•          | Attached images         | <nenhum> 💌</nenhum>          | configurar        |
| ÷‡•          | Imagem aleatória        | <nenhum></nenhum>            | configurar        |
| ÷‡•          | Última imagem           | <nenhum> 🛛 🔽</nenhum>        | configurar        |

| Bloc          | 0                                    | Região             |     | Operações           |
|---------------|--------------------------------------|--------------------|-----|---------------------|
| ÷             | view - Permissão Teste*              | Content Bottom     | *   | configurar          |
| ÷‡•           | view - newsletter                    | Content Bottom     | *   | configurar          |
| ÷‡•           | permissao_papeis: Bloco              | Content Bottom     | *   | configurar          |
| Use           | r 4                                  |                    |     |                     |
| ÷‡÷           | Navegação                            | User 4             | ۷   | configurar          |
| Use           | r 5                                  |                    |     |                     |
| Não           | há nenhum bloco nesta reg<br>• 6     | ião                |     |                     |
| Não           | r o<br>há nenhum bloco nesta reg     | ião                |     |                     |
| Rod           | apé                                  |                    |     |                     |
| ÷             | Login do usuário                     | Rodapé             | *   | configurar          |
| Des           | ativado                              |                    |     |                     |
| ÷‡•           | view - efeito flash                  | <nenhum></nenhum>  | *   | configurar          |
| ÷÷            | Desenvolvido com Drupal              | <nenhum></nenhum>  | *   | configurar          |
| +‡+           | view Banner                          | <nenhum></nenhum>  | *   | configurar          |
| ÷‡•           | view -flash                          | <nenhum></nenhum>  | *   | configurar          |
| ÷‡•           | msgconfiguracao                      | <nenhum></nenhum>  | 4   | configurar apagar   |
| ÷‡•           | Comentários recentes                 | <nenhum></nenhum>  | *   | configurar          |
| ÷‡÷           | Feeds                                | <nenhum></nenhum>  | *   | configurar          |
| ÷             | Menu secundário                      | <nenhum></nenhum>  | *   | configurar          |
| ÷             | Novos membros                        | <nenhum></nenhum>  | *   | configurar          |
| ÷‡•           | Quem está online                     | <nenhum></nenhum>  | *   | configurar          |
| ÷             | Seletor de idioma                    | <nenhum></nenhum>  | *   | configurar          |
| ÷‡•           | Attached images                      | <nenhum></nenhum>  | *   | configurar          |
| ÷‡•           | Imagem aleatória                     | <nenhum></nenhum>  | *   | configurar          |
| ÷             | Última imagem                        | <nenhum></nenhum>  | *   | configurar          |
| * As<br>clica | ; alterações nesses blocos r<br>ido. | não vão ser salvas | enq | uanto o botão Salva |

Salvar blocos

### **Content Bottom**

|   | ÷ | view - newsletter       | Content Bottom | ۷ | configurar |
|---|---|-------------------------|----------------|---|------------|
|   | ÷ | permissao_papeis: Bloco | Content Bottom | * | configurar |
| ſ | ÷ | view - Permissão Teste  | Content Bottom | ~ | configurar |

💌 Configurações específicas para o bloco

#### Título do bloco:

Sobrescrever o título padrão do bloco. Use <none> para não exibir nenhum título ou então deixe em branco para exibir o título padrão do bloco.

🕶 Configurações de visibilidade por usuário

#### Configurações de visibilidade:

- 💿 O usuário não pode controlar se esse bloco lhe será visível ou não.
- Por padrão, exibir o bloco, mas permitir que o usuário o desative.
- 🔘 Por padrão, não exibir o bloco, mas permitir que o usuário o ative.

Permite que um usuário mude a exibição dos blocos nas suas configurações pessoais.

Configurações de visibilidade pelo papel dos usuários

#### Exibir o bloco para apenas para usuários nos seguintes papéis:

🔲 admin

anonymous user

authenticated user

🗹 teste 🛛 🕹 selecionar o papel

Exibir este bloco apenas para os usuários nos papéis selecionados. Se você não selecionar nada, o bloco será visível a todos os usuários.

💌 Configurações de visibilidade por página-

### Exibir o bloco apenas nas páginas determinadas:

O Exibir em todas as páginas, exceto nas listadas abaixo.

💿 Exibir apenas nas páginas listadas abaixo. 🔵

O Exibir somente se o código PHP a seguir retornar TRUE (modo PHP, uso avançado).

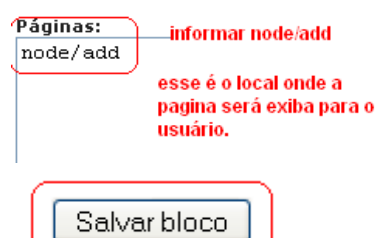